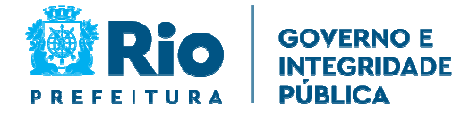

# DIGITALIZAÇÃO DE PROCESSOS E EXPEDIENTES

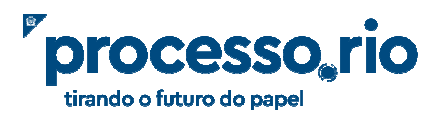

### Sumário

| 1. | Capturando Documentos para o Processo.Rio                                   | 3    |
|----|-----------------------------------------------------------------------------|------|
| 1  | 1.1 Digitalizando ou Baixando o documento recebido de Instituições externas | 3    |
|    | 1.2 Encerrando e Digitalizando o Documento físico                           | 3    |
| 2. | Incluindo o Documento no Processo.rio                                       | 4    |
| 2  | 2.1 Ofícios, Memorandos e Outros Expedientes                                | 6    |
| 2  | 2.2 Processos Administrativos                                               | 7    |
| 3. | Instruindo o documento                                                      | 9    |
| 4. | Criando um ofício de resposta                                               | 9    |
| 5. | Enviando a resposta para o Órgão Externo                                    | 9    |
| 6. | Tramitando o ofício de resposta                                             | . 10 |
| 7. | Juntando o Documento de Resposta ao Documento Inicial de Solicitação        | . 12 |
| 8. | Pesquisando o documento pelo número original                                | . 14 |

#### 1. Capturando Documentos para o Processo.Rio

 Os documentos não produzidos diretamente no Processo.rio devem ser capturados para o Sistema a fim de proceder sua instrução. Nesse caso estão incluídos documentos produzidos na PCRJ em papel e documentos oriundos de Instituições externas.

## **1.1** Digitalizando ou Baixando o documento recebido de Instituições externas (não registrado no SICOP)

- Caso o documento tenha sido recebido em papel, digitalize-o e nomeie o arquivo conforme as regras básicas no Anexo III.
- Também no Anexo III, verifique a destinação do documento recebido em papel.
- Caso o documento externo tenha sido recebido por e-mail, baixe o documento para área definida em seu computador e nomeie o arquivo segundo as regras do Anexo.

## 1.2 Encerrando e Digitalizando o Documento físico (registrado no SICOP) para prosseguimento no Processo.rio

- Preencha o despacho de encerramento do expediente físico, Anexo I ou Termo de Encerramento no caso de processo administrativo, Anexo II, no fim desta instrução. Imprima, assine e autue no documento físico que será digitalizado.
- Digitalize o documento físico com todas as páginas, inclusive o despacho de encerramento, salvando com a extensão pdf. No caso de processo administrativo também a capa deve ser digitalizada. No Anexo III, algumas regras básicas de digitalização.

#### ATENÇÃO!

Após o encerramento do documento físico não é permitida a inclusão de nenhuma nova informação no expediente físico.

O documento físico encerrado deve ser arquivado e aguardar sua destinação de acordo com a Tabela de Temporalidade do Órgão.

#### 2. Incluindo o Documento no Processo.rio

• Acesse a tela inicial e clique no botão <u>Giar Documento</u>, conforme figura abaixo.

| SIGA 🛥 <sup>r</sup> processo.rio 🕋                                                                                                | MENII -                          |                 | Número de Dacument                        |
|----------------------------------------------------------------------------------------------------|----------------------------------|-----------------|-------------------------------------------|
| tirando o futuro do papel                                                                                                    |                                  |                 |                                           |
| Prefeitura da Cidade do Rio de Janeiro > Secretaria Municipal de Govern<br>Ambiente de Homologação - v.10.0.21.9-PCRJ-2.4.1HF1642 | o e Integridade Pública / SEGOVI |                 | Cià, 💄 Denise Malagoli Vaz 🖩 51976 👘 Sair |
|                                                                                                    |                                  |                 |                                           |
| Expedientes                                                                                                    |                                  |                 | Tarefas                                   |
| Situação                                                                                                    | Atendente                        | Lotação         | Módulo não encontrado                     |
| Como Subscritor<br>Pendente de Assinatura                                                                                         | 11 18 26                         | 0 26            | Selicitades                               |
| Caixa de Entrada (Digital)<br>A devolver (Fora do prazo)                                                                          | 5                                | 3               | Médicio não accentrado                    |
| Aguardando devolução (Fora do prazo)<br>Aguardando Andamento                                                                      | 0<br>7                           | 2<br>16         |                                           |
| Transferido (Digital)  Assinado  Reviera                                                                                          | 5<br>40                          | 47              | Gestão de Conhecimento                    |
| Situação                                                                                                    |                                  |                 | Módulo não encontrado                     |
| Como Revisor                                                                                                    | 4                                | U               |                                           |
| Processos Administrativos                                                                                                    |                                  |                 | Transportes                               |
|                                                                                                    |                                  |                 | Módulo não encontrado                     |
| Situação<br>Em Flaboración                                                                                                    | Atendente                        | Lotação         |                                           |
| Como Subscritor                                                                                                    | 2                                | 0               |                                           |
| Pendente de Assinatura                                                                                                    | 4                                | 4               |                                           |
| Aguardando Andamento                                                                                                    | 2                                | 2               |                                           |
| Transferido (Digital)                                                                                                    | 1                                | 2               |                                           |
| Assinado                                                                                                    | 26                               | 26              |                                           |
| 116 91 201                                                                                                    | 2                                | 0               |                                           |
|                                                                                                    | Mesa Virtual Pesquis             | Criar Documento |                                           |

 O Sistema carregará a tela "Novo", figura abaixo. Selecione o modelo Documento Capturado.

| SIGAN <sup>6</sup> processo,rio 👰 MENU- Documento: - Retained - Relation: - Coccilo -                                                                                                    | Número de Documento Buscar                  |
|----------------------------------------------------------------------------------------------------|---------------------------------------------|
| Perteñara da Cidade do Rio de Janeiro y Secretaria Manicipal de Coverno e Integralade Publica / SIGD/I<br>Ambiente de Homologação = v.10.02.13.9.000 - 23.10                                                                                                    | Oli, 🚨 Denise Malagoli Vaz 🔜 51976 🛛 😝 Sale |
| NOVO                                                                                                    |                                             |
| Notelo                                                                                                    |                                             |
| Documento Capiturado                                                                                                    |                                             |
| Pesquiar modelo                                                                                                    |                                             |
| Cheklist para instrução processual - nomeação<br>CTM Avalias para lancção de Randa<br>CTM Avalias de Randa - CTM Canada - CTM Canada - CTM Canada - CTM Canada - CTM Canada - CTM CTM<br>Centra - Conada - CTM CTM CTM CTM CTM CTM CTM CTM CTM CTM CTM CTM CTM CTM CTM CTM<br>De Randa - CTM CTM CTM CTM CTM CTM CTM CTM CTM CTM CTM CTM CTM CTM CTM CTM CTM<br>De Randa - CTM CTM CTM CTM CTM CTM CTM CTM CTM CTM CTM CTM CTM CTM CTM CTM CTM<br>De Randa - CTM CTM CTM CTM CTM CTM CTM CTM CTM CTM CTM CTM CTM CTM CTM CTM CTM<br>De Randa - CTM CTM CTM CTM CTM CTM CTM CTM CTM CTM CTM CTM CTM CTM CTM CTM CTM<br>De Randa - CTM CTM CTM CTM CTM CTM CTM CTM CTM CTM CTM CTM CTM CTM CTM<br>De Randa - CTM CTM CTM CTM CTM CTM CTM CTM CTM CTM CTM CTM CTM CTM                                                                                                    | Î                                           |
| Decemento Capturado                                                                                                    |                                             |
| ED:10.44 - Contractor de General secretaria)         ED:0.70.87 - Contractor de General secretaria)         ED:0.70.87 - Contractor de Dependina         ED:0.70.87 - Contractor de Dependina |                                             |
|                                                                                                    |                                             |

- Use a origem "Externo Capturado".
- Classifique o acesso ao documento. Por padrão o sistema traz o acesso "público". Mais informações sobre este item no Guia de Operações Básicas do Processo.rio.
- Preencha o campo "classificação" com o assunto do documento.
- Preencha o campo "descrição" com uma descrição mínima sobre o documento. Informe o número original do documento recebido, inclusive com a sigla do órgão emissor. Por exemplo, Ofício GI/CGGI nº 94/2021 ou 10/000219/2021, no caso de processo.

| SIGA [pro                                                          | Cesso, río 🙀 MBNJ - Doarretos - Fertanetas - Belativas - Gesta -                                 | Número de Occumento Buscar                  |
|--------------------------------------------------------------------|--------------------------------------------------------------------------------------------------|---------------------------------------------|
| Prefeitura da Cidade do Rio de .<br>Ambiente de Homologação - v 10 | Janeiro > Secritaria Municipal de Governo e Integridade Pública / 550047<br>0.0.21.# #CRI-2.5.10 | Oli, 🛔 Denise Malagoli Vaz 🗮 51976 🛛 🥸 Sili |
| NOVO                                                               |                                                                                                  |                                             |
| Modelo                                                             |                                                                                                  |                                             |
| Documento Capturado                                                |                                                                                                  | -                                           |
| Origem<br>Externo Capturado                                        | Acesso V<br>Piblico V                                                                            |                                             |
| Destinatário                                                       |                                                                                                  |                                             |
| Lotação                                                            | v                                                                                                |                                             |
| Classificação<br>00.00.84.22                                       | и асминатнаско бери: Атшиско ем сонствисово: пноемиско р                                         |                                             |
| Descrição                                                          |                                                                                                  |                                             |
| Officio nº 99/2009 - 119E - 24                                     | l Vara de Familia de Olinda - pensilo alimenticia                                                |                                             |
| (prenctive o campo acima com patevar                               | ichtere antyte sands saksminst plevo nastulito e anglast                                         |                                             |
| Documento WS_1.pdf                                                 | Escolher arquivo                                                                                 |                                             |
| -                                                                  |                                                                                                  |                                             |
| ΩK.                                                                |                                                                                                  |                                             |
|                                                                    |                                                                                                  |                                             |
|                                                                    |                                                                                                  |                                             |
|                                                                    |                                                                                                  |                                             |
|                                                                    |                                                                                                  |                                             |
|                                                                    |                                                                                                  |                                             |
|                                                                    |                                                                                                  |                                             |
|                                                                    |                                                                                                  |                                             |
|                                                                    |                                                                                                  |                                             |

- Clique no botão
   Escolher arquivo
   e selecione o arquivo digitalizado. Clique em ok.
- O Sistema carregará o arquivo ainda com o número temporário.
- Clique no botão

| SIGA Processo, rio 👰 MENU - Dourrentos - Ferturentas - Belatoros - Gertas -                                                                                                    |                             |                                                                                                    |                                                                                                    | Número de Do                                        | ocumento Busco              | er] |
|----------------------------------------------------------------------------------------------------|-----------------------------|----------------------------------------------------------------------------------------------------|----------------------------------------------------------------------------------------------------|-----------------------------------------------------|-----------------------------|-----|
| Prefeitura da Cidade do Rio de Janeiro > Secretaria Municipal de Governo e Integridade Pública / SEGOV<br>Anibetez de Homologação - v.100.21.9 PCH.23.30                                                                                                    |                             |                                                                                                    |                                                                                                    | 04, 🚨 Denise Malagoli V                             | az 📓 51976 🛛 🔭 S            |     |
| TMP-35119           Geral - Em Elaboração, Pendente de Assinatura, Como Subscritor           Reserve Elaboração, Pendente de Assinatura, Como Subscritor           Reserve Elaboração, Pendente de Assinatura, Como Subscritor                                                                                                    | Same 🖉 Vergionista 🖉 Vergio |                                                                                                    |                                                                                                    |                                                     |                             |     |
| C Q Company - + Zeen autorities v                                                                                                    |                             | Vias                                                                                                    |                                                                                                    |                                                     | 5 .                         | *   |
|                                                                                                    |                             | Geral                                                                                                    | Em Elaboração                                                                                                    | Denise                                              | 51976                       |     |
|                                                                                                    |                             |                                                                                                    | Pendente de Assinatura                                                                                                    | Denise                                              | 51976                       |     |
|                                                                                                    |                             |                                                                                                    | Como Subscritor                                                                                                    |                                                     |                             |     |
|                                                                                                    |                             | Documento                                                                                                    | a Externo Capturado                                                                                                    |                                                     |                             | •   |
| EXAMPLE THE ALCOHOLD FOR THE ALCOHOLD FOR THE ALCOHOLD FO |                             | Suporte: D<br>Data: :<br>De:<br>Para:<br>Cadastrant<br>Espècie: Di<br>Modele: D<br>Descrição:<br>Classificaç<br>PARA SUBS | ecumento Eletrônico<br>le: Deniss Malagoli V.az (\$1976)<br>comento Capturado<br>comento Capturado<br>comento Capturado<br>notico nº 92/3000 - 178 - 2º Vara de Fam<br>le: 60.00.04.22 - ADMENGTRAÇÃO GERAL:<br>IZDAR AÇÕES JUDIÇAIS | lla de Olinda - pensão alin<br>ATUAÇÃO EM CONTENCIO | nenticia<br>JSO: INFORMAÇÃO | 2   |
| Mul. Creaselle de Deseminin de Presile Stramming - HELETERIK KAROPA, 60 HO DE<br>AMERIORISORTANK DE ADMITTRACIÓN - IL                                                                                                    | 1                           | Nivel de Ac                                                                                                    | asso.                                                                                                    |                                                     |                             | •   |
| Breith 514.                                                                                                    |                             | Públice (5)                                                                                                    | 1976 - GL/SUBTGD/CGGD/CTSD/GES)                                                                                                    |                                                     |                             |     |
| di anatagin dan decamata na penda anatari penda anatari penda anatari penda anatari penda anatari penda anatari<br>Penera na di como Penda metro penda anatari penda anatari penda anatari penda anatari penda anatari penda anata<br>anatari baranatari penda di como Penda metro penda anatari penda anatari penda anatari penda anatari penda anat                                                                                                    |                             | Arquivas A                                                                                                    | uxiliares                                                                                                    |                                                     |                             |     |
| That is the output of the start of the start |                             | O Incluir A                                                                                                    | nguha                                                                                                    |                                                     |                             |     |
| Arcourse .                                                                                                    |                             |                                                                                                    |                                                                                                    |                                                     |                             |     |

■ Na tela seguinte, clique novamente em Autenticar ♣, informe a senha e clique em ok.

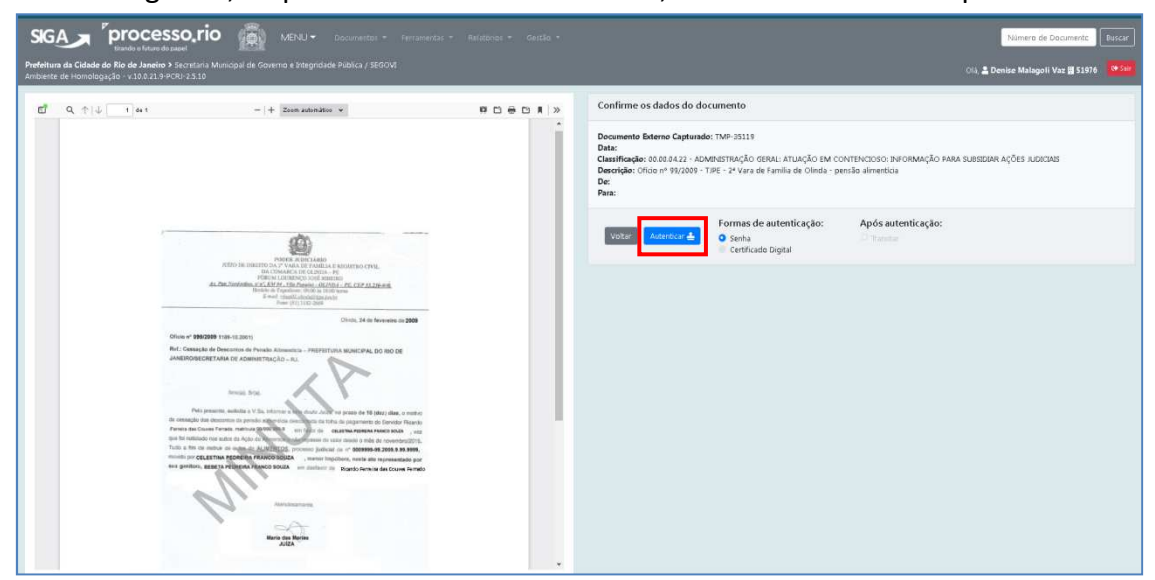

 Pronto, agora o documento já tem um número definitivo. É através desse número que o documento será tramitado e acompanhado no Processo.rio.

| SGA processo,rio 👼 MEU- Dourretta - Feramenta - Belabras - Gasto -                                               |                                                                                                    |                                                    |                                                                                                    |                                                                                                 |                               |
|----------------------------------------------------------------------------------------------------|----------------------------------------------------------------------------------------------------|----------------------------------------------------|----------------------------------------------------------------------------------------------------|-------------------------------------------------------------------------------------------------|-------------------------------|
| Prefeitura da Cidade do Rio de Janeiro > Secretaria Municip<br>Ambiente de Homologação - v.10.0.21.9-PCRI-2.5.10 | hefeltura da Cidade do Río de Janeilo 9 Secretaria Municipal de Governo a Integrateida Pública / 55504 Oli, 🏝 Denine Malegoli Vaz 🗃 51976 💴                                                                                                    |                                                    |                                                                                                    |                                                                                                 |                               |
| GOV-CAP-2022/00026                                                                                               | o, sanear<br>≢ Juliur = # Juliur = Gendr = # Define Manuadir = 11 Guiller = & Gene Pathanas = & Defi                                                                                                    | ur Gópia 📲 Induis Bioumento Delpastur 🔎 Intern Rec | r 💽 Juntur 🖤 Notitieur 😭 Perti de A                                                                                                    | companhatterito 📕 Reclausificar 💗                                                               | Redefinir Acesso 🔺 Refuzer    |
| Restrigto de Acesso 35 objectar a Solicitar Publicação no                                                        | toostm III Solicitar Publicição no Diáno IIII 🦉 jamitar 🖨 Verĝepressão IIII Ver≦tin IIII Verolin<br>→ 1 + Zona astenitor v                                                                                                    | RD AD LA                                           |                                                                                                    |                                                                                                 |                               |
|                                                                                                    |                                                                                                    | i                                                  | Vias<br>A Assinado<br>Marcadores                                                                                                    | Denise 51                                                                                       | 1976                          |
|                                                                                                    |                                                                                                    |                                                    | Pasta<br>sanear                                                                                                    | 5                                                                                               | 3                             |
|                                                                                                    |                                                                                                    |                                                    | Documento Externo Capturado                                                                                                    |                                                                                                 | •                             |
|                                                                                                    | A CARACTERISTIC AND A CONTRACT OF A CONTRACT OF A CONTRACT |                                                    | Suporte: Documento Eletrónico<br>Data:: 09/02/22<br>De:<br>Para:<br>Cadastrante: Denise Malagoli Vaz (<br>Espécie: Documento Capturado<br>Modele: Documento Capturado<br>Descrição: Cricio en 99/2009 - TIP<br>Classificação: 68.00.42.2 - ADMINI<br>INFORMAÇÃO PARA SUBSIDAR AÇO | 51976)<br>- 2º Vara de Família de Olinda - pen<br>STRAÇÃO GERAL: ATUAÇÃO EM CON<br>ES JUDICIAIS | são alimenticia<br>VTENCIOSO: |
|                                                                                                    | NUCL 554                                                                                                    |                                                    | Nivel de Acesso                                                                                                    |                                                                                                 |                               |
|                                                                                                    | The second second secon |                                                    | Públice (Públice)                                                                                                    |                                                                                                 |                               |
|                                                                                                    | Trute a the its means on approved that any second particular particular is of approximate approximate and approximate approximate approxim |                                                    | Arquivos Amiliares                                                                                                    |                                                                                                 |                               |
|                                                                                                    | 1.                                                                                                    |                                                    | O Incluit Arquivo                                                                                                    |                                                                                                 |                               |

#### 2.1 Ofícios, Memorandos e Outros Expedientes

- Anote o número gerado na captura do documento no despacho de encerramento do documento físico, no caso do item 1.2
- Insira este número também no SICOP. Basta acessar a Rotina 2080 Cadastro de Documento e efetuar alteração para incluir a informação no campo "assunto complementar".

#### 2.2 Processos Administrativos

- No caso de processo administrativo é necessário, ainda, autuar o documento capturado, transformando-o em processo no Sistema.
- Com o documento capturado aberto na tela, clique no botão

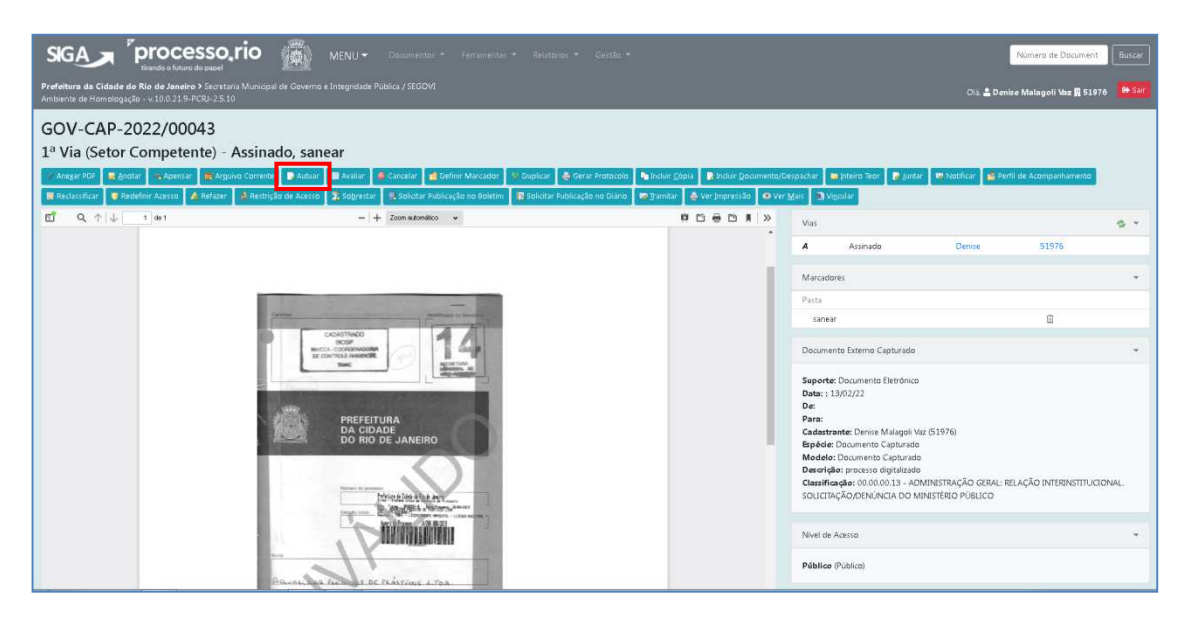

 O Sistema carregará a tela "Novo" com o modelo "processo" já selecionado e os demais campos já preenchidos de acordo com as informações inseridas no cadastro do documento capturado.

| SIGA Processo, rio                                                                                                    | Nomero de Document Burcar                 |
|----------------------------------------------------------------------------------------------------|-------------------------------------------|
| Prefetera da Cidade do Bio de Janeiro > Secretara Municipat de Governo e Entegridade Pública / SECOVE<br>Ambiente de Homotogução - v 13.0.21.9-9CBI-25.10 | Olà 🛎 Denise Malagoli Vaz 🛱 51976 🛛 🇭 Sar |
| NOVO                                                                                                    |                                           |
| Madelo                                                                                                    |                                           |
| Processo                                                                                                    | •                                         |
| Origem Acesso                                                                                                    |                                           |
| Interno Produzido v Público v                                                                                                    |                                           |
| Subscritor                                                                                                    |                                           |
| GOV1528108 DEMSE MALAGOLI VAZ                                                                                                    | Substituto Personalizar                   |
| □ Interessado                                                                                                    |                                           |
| Destinatário                                                                                                    |                                           |
| Latação v                                                                                                    |                                           |
| Preenchimento automático                                                                                                    |                                           |
| (Em branco) - (27 Atterar (1) Remover + Adiconar                                                                                                    |                                           |
| Classificação                                                                                                    |                                           |
| 00.00.00.13 ADMINISTRAÇÃO GERAL: RELAÇÃO INTERINSTITUCIONAL. SOLICIT                                                                                      |                                           |
| Descrição                                                                                                    |                                           |
| processo digitalizado                                                                                                    |                                           |
| (preencher o campa scims com pilvavas-chive, rempre usando substantivos, gênero masculina e singular).                                                    | A                                         |
|                                                                                                    |                                           |
| NÚMERO DO PROCESSO                                                                                                    |                                           |
|                                                                                                    |                                           |
|                                                                                                    |                                           |

 Clique em OK, o Sistema gerará uma capa do Processo.rio, ainda com o número temporário, clique no botão

|                                                                                                    | MENU▼ Documentos * Ferramentas * Relatórios * Gestão *                                      |                                      |                                                                                  |                                                                                                    | Número de D                | ocument         | Buscar         |
|----------------------------------------------------------------------------------------------------|---------------------------------------------------------------------------------------------|--------------------------------------|----------------------------------------------------------------------------------|----------------------------------------------------------------------------------------------------|----------------------------|-----------------|----------------|
| Prefeitura da Cidade do Rio de Janeiro > Secretaria Municipal de Governo e<br>Ambiente de Homologação - v.10.0.21.9-PCRJ-2.5.10 |                                                                                             |                                      |                                                                                  | Ola                                                                                                    | Denise Malagoli Va         | z 🔢 51976       | 64 Sair        |
| TMP-36089<br>Geral - Em Elaboração, Pendente de Assina<br>Fagurar de Defini Marcador V Duplor Zetatar de Endar de A             | tura, Como Subscritor, Revisar<br>Nilzar 🐧 bdar Costignilini 💓 👔 ferfa te Azampunhamenta 🍳  | testrição de Acesso 🚺 🙀 Solicitar As | sinatura 🛯 🚔 Ver Ju                                                              | mpressão 🗿 Ver <u>M</u> ais                                                                                                    |                            |                 |                |
| SCAT                                                                                                    | PREFETURA DA CEDADO DO RO DE LANEIRO<br>MA MUNICIPIA, DE OSUBIO E INTERMISITA POLIEZA 28002 |                                      | Volumes<br>Geral                                                                 | Em Elaboração<br>Pendente de Assinatura<br>Como Subscritor                                                                                     | Denise<br>Denise<br>Denise | 51976<br>51976  | 8 ×            |
|                                                                                                    | NÚMERO DO PROCESSO                                                                          |                                      | Documento                                                                        | Revisar<br>o Interno Produzido                                                                                                    | Denise                     |                 | ¥              |
|                                                                                                    | TMP-36089                                                                                   |                                      | Suporte: D<br>Data: :<br>De: Denise<br>Para:                                     | Pocumento Eletrónico<br>Malagoli Vaz                                                                                                    |                            |                 |                |
| CLASSIFICAÇÃO DOCUMENTAL                                                                                                    | DATA DE RIÁCIO<br>13/02/2022                                                                |                                      | Cadastran<br>Espécie: Pr<br>Modelo: P<br>Descrição:<br>Classificaç<br>SOLICITAÇÃ | te: Denise Malagoli Vaz (51976)<br>rocesso<br>processo digitalizado<br>ăo: 00.00.00.13 - ADMINISTRAÇÃO GE<br>Roj DENÚNCIA DO MINISTÊRIO PÚBLIC | RAL: RELAÇÃO INTERI<br>O   | NSTITUCION      | IAL.           |
| RELAÇÃO INTERINSTITUCIONAL: SOLICITAÇÃO/DENÚNCIA (                                                                              | DO MINISTÉRIO PÚBLICO                                                                       |                                      | Nivel de Ac                                                                      | 18550                                                                                                    |                            |                 | *              |
| ACESSO                                                                                                    |                                                                                             |                                      | Públice<br>• 51976<br>• GOV1                                                     | 528108                                                                                                    |                            |                 |                |
| PÚBLICO                                                                                                    |                                                                                             |                                      |                                                                                  |                                                                                                    | d                          | omingo, 13 de l | fevereiro de 2 |

■ Clique novamente em Assinar 2 , digite a senha e clique em ok.

| SIGA Processo,rio Aluto Personanta - Personanta - Relationer -                                                                                             | Cento * Nomero de Document Euror                                                                                                    |
|----------------------------------------------------------------------------------------------------|----------------------------------------------------------------------------------------------------|
| Prefetturn da Cidade do Rio de Janeiro > Secretaria Municipal de Governo e Integridade Pública / SEGOVI<br>Ambiente de Homologação - v.10.0.219-PCRJ-25.10 | Oli. 🛓 Denire Malagoli Vaz 🕅 51876 🛛 🖶 Sair                                                                                                    |
| ANDERNS DE HONDOLOGIO SA JOGO 25.310                                                                                                    | Confirme os dados do documento         Desenente interno Produstis: 100-3609         Desenidade: 00.000.13 - ADMINISTRAÇÃO GERAL: RELAÇÃO INTERNISTITUCIONAL. SOLICITAÇÃO,DENÚNCIA DO MINISTERIO PÚBLICO         Des Denid Mangalvia:         Des Denid Mangalvia: </td |

- Pronto, o processo agora tem um número definitivo. É através desse número que o processo será tramitado e acompanhado no Processo.rio.
- Anote esse número no Termo de Encerramento do processo físico.
- Insira este número também no SICOP. Basta acessar a Rotina 2010 Cadastro de Processo e efetuar alteração para incluir a informação no campo "assunto complementar".

| SIGA Processorio August MENU - Countentes - Ferningentes - Relations - Gentle -                                                                                                    | Número de Document                                                                                                    |
|----------------------------------------------------------------------------------------------------|----------------------------------------------------------------------------------------------------|
| Prefeitura da Cidade do Rio de Janeiro > Secretaria Municipal de Governo e Integridade Pública / SEGOVI<br>Ambiente de Homologação - v.10.0.21.9-PCRI-2.5.10                                                                                                    | 이호 💄 Denise Malagoli Vaz 🛱 51976 🛛 🔂 Sar                                                                                                    |
| GOV-PRO-2022/00077<br>1º Volume - Assinado, sanear<br>Argur Krill & delar Assinado, sanear<br>Argur Krill & delar Assinado, sanear<br>Argur Krill & delar Assinado, sanear<br>Petro A Assinado, sanear<br>Petro Assinado, sanear<br>Petro Assinado, sanear<br>Petro Assinado, sanear<br>Petro | Holado 💊 Inder Septi 😰 Inder Goomerto/Despacher 🖝 Jatero Roo 💌 Natificar<br>er Impresto 🕫 Ver Salas 🗳 Vonder                                                                                       |
| PREFETURA DA CIDADE DO RIO DE INVERIO                                                                                                    | Volumes S1976<br>VOL Assinado Denie 51976<br>Geral Documento Assinado com Seriha Derise                                                                                                    |
| SICIERUM WARDING DE GOVERNO E INTERNIZIONE MULTA / SICOL                                                                                                    | Marcadores   Pasta  server                                                                                                    |
| 60/4-9R0-3832/00077                                                                                                    | Documento Interno Produzido *                                                                                                    |
| DATA DE INICIO<br>13/02/2022                                                                                                    | Suporte: Documento Eletrónico<br>Data: : 13/02/22<br>De: Cenire Malagoli Vaz<br>Para:                                                                                                    |
| CLASSIFICAÇÃO DOCUMENTAL                                                                                                    | Ladastrame: Uenie Minaigoli Vaz (21570)<br>Espéder Processo<br>Modelo: Processo<br>Deorfção: processo digitalizado<br>Classificação: 0000000.13 - ADMINISTRAÇÃO GERAL: RELAÇÃO INTERNISTITUCIONAL. |
| RELAÇÃO INTERNITIVICIONAL SOLICITAÇÃO/DENJAVIA DO MINESTÊRIO PÚBLICO                                                                                                    | SOLICTAÇÃO,DENÚNCIA DO MINISTÉRIO PÚBLICO                                                                                                    |
|                                                                                                    | Público (Público) domingo, 13 de fevereiro d                                                                                                    |

#### 3. Instruindo o documento

 A instrução deve ser realizada pela inclusão de despachos e documentos e tramitação deve ser realizada para a unidade pertinente. Essas operações estão descritas no Guia Rápido de Operações Básicas do Sistema, disponível na página processo.rio

#### 4. Criando um ofício de resposta

- A criação de um ofício no sistema, ou seja, de um documento nato digital, assim como a anexação de documentos necessários para complementar a resposta ao órgão externo, também estão descritas no Guia Rápido de Operações Básicas do Sistema.
- 5. Enviando a resposta para o Órgão Externo
- Caso o documento de resposta seja enviado através de e-mail, a tramitação não é obrigatória, mas desejável para futuras extrações de relatórios. No caso de envio por papel, recomenda-se a tramitação.

- Com o documento de resposta aberto no Sistema, clique no botão o sistema carregará a tela abaixo.
- Clique no ícone de download se for enviar por e-mail ou no ícone de impressão se for enviar fisicamente.
- Na opção de envio da resposta por e-mail sem tramitação no Sistema, ao retornar a confirmação digital de recebimento, o usuário deve anexar essa confirmação e autenticá-la.

| SIGA COVOFI20220001Apdf - Google Chrome   | er hmilmle=%2Fsqaex%2Fsqa%2FsqaWo%3Fcebir%3Fsqla%3DGOV-OFI-2022%2F00001-A%25pqqub%3Dtrue%25srquivo%3DGOVOFI202200001A.pdf%26 | Q Document Buscar    |
|-------------------------------------------|----------------------------------------------------------------------------------------------------|----------------------|
| Beefoluura da Cidada da R                 | - + Zoom extensition 🗸                                                                                                    |                      |
| Ambiente de Homologação -                 | SECRETARIA MUNICIPAL DE GOVERNO E INTEGRIDADE PÚBLICA / SEGOVI                                                               | - Waz 🗮 51976 🔂 Sair |
| GOV-OFI-202                               | OFÍCIO Nº GOV-OFI-2022/00001                                                                                                 |                      |
| Anotar Autenticar                         | Rio de Janeiro, 02 de janeiro de 2022.                                                                                       | ressão 💿 Ver Mais    |
|                                           | Ao Senhor                                                                                                    | S *                  |
|                                           | FULANO DE TAL                                                                                                    | Denise               |
| OFÍCIO Nº GOV-OFI-2022A                   | Promotor Público                                                                                                    | *                    |
| Ao Senhor<br>FULANO DE TAL                | Ministério Público RJ                                                                                                    |                      |
| Promotor Público<br>Ministéria Pública BI |                                                                                                    |                      |
| Assunto: SOLICITAÇÃO DO                   | Astudo: SOLICITAÇÃO DO MIRISTÊRO PÚBLICO                                                                                     |                      |
| Senhor Promoto                            | Senhor Promotor,                                                                                                    |                      |
| Atenciosamente                            |                                                                                                    |                      |
|                                           | Atenciosamente,                                                                                                    |                      |
|                                           | DENISE MALAGOLI VAZ                                                                                                    |                      |
|                                           | GERENTE I<br>GI/SUBTGD/CGGD/CTSD/GIS                                                                                         |                      |
| Tempo Lotação Eve                         | _                                                                                                    |                      |
| 13min 51976 Jun                           |                                                                                                    |                      |
|                                           |                                                                                                    | <b>*</b>             |

#### 6. Tramitando o ofício de resposta

| SIGA Processorio MENU - Documentor - Fersmentar - Relationer - Gerlan -                                                                                                    | Número de Document Buscar                                                                                                    |
|----------------------------------------------------------------------------------------------------|----------------------------------------------------------------------------------------------------|
| Profebura da Cidade do Rio de Janeiro > Secretaria Municipal de Governo e Integridade Publica / SEGOVI<br>Ambiente de Homologiação - v 10.0.21.9-PCR-2.5.5                                                                                                    | 이슈 🚢 Denizo Malagoli Vaz 🖉 51976 🏾 🍄 Sar                                                                                                    |
| GOV-OFI-2022/00001<br>1ª Via (Setor Competente) - Assinado, sanear<br>Arcur ról & dotar - Apeur - Apeur - Ageur - Ag | ur goomesto/Despadur 🕐 Juntar 🐢 Notificar 📦 Perfi de Acangunhamento<br>Ier glus 🔹 Vegalar                                                                                                    |
| REFETURA AUGUSTO FO DE JANERO<br>REFETURA MUREIRA EL ORIDI DE JANERO                                                                                                    | Vias Sinado Constrainte S1976<br>Geral Documento Assinado com Senha Denise                                                                                                    |
| OFCIO Nº GOVOFIZIZZANDI<br>Ao Sentor<br>TULANO DE TAL<br>Promotor Philos<br>Ministre Philos Ri                                                                                                    | Marcadones  Patta Sanear  Documento Interno Produzido                                                                                                    |
| Assunts: SOLETAÇÃO DO MINESTERID PLEALCO<br>Sanher Pomotos,<br>TTTTTTTTTTTTTTTTTTTTTTTTTTTTTTTTTTTT                                                                                                    | Segonte Documento Battorico<br>Dete: 52/20/27<br>Des Deven Malagin Vac<br>Para: Ministria Pública RJ<br>Cadatartante Docimi Malagoli Vac (51976)<br>Egnérác: Oticio<br>Modela: Oticio<br>Descrição: Reporta a MIRFI<br>Cassilina ção: 00.00.01.3 - ADMINISTRAÇÃO GERAL: SOLICITAÇÃO DO MINISTERIO<br>PÚBLICO |
|                                                                                                    | Nivel de Acesso 👻                                                                                                    |

Com o ofício aberto na tela, clique no botão

- Selecione no campo "Destinatário", a opção "Externo" e escolha o órgão de destino.
- Marque a opção "mostrar protocolo ao concluir o trâmite", no caso de envio do documento por meio físico.
- No campo "observação" detalhe o destinatário e ao final clique em ok.

| SIGA Processo, rio 🙀 MENU - Daumentor - Feraner                                                                                                    | star. * Resident * Gestio * Número de Document Burcar                                                                                        |
|----------------------------------------------------------------------------------------------------|----------------------------------------------------------------------------------------------------|
| Prefeitura da Cidade do Rio de Janeiro > Ssoretaris Municipal de Governo e Integridade Pública / SEGOVI<br>Ambiente de Mondiogação - v.18.0.215-PCRJ-25.10 | Oil, 🛓 Denise Malagoli Wz 🖥 51976 🛛 🍋 537                                                                                                    |
| Tramitar - GOV-OFI-2022/00060-A - 1ª Via (Setor Competente)                                                                                                |                                                                                                    |
| Atenção: O trámite para órgão externo não acarreta o envio digital do documento. Portanto, além de fazer esta operação.                                    | serà necessirio imprimir o documento e remetit-lo fisicamente ou realizar o trámite por algum outro sistema em uso pelo órgito destinatário. |
| Externo VIRI                                                                                                    | Thounal de Juntça do Estado do Ro de Janeiro                                                                                                 |
| Data da devolução                                                                                                    |                                                                                                    |
| Atenção: somente preencher a data de devolução se a intenção for, realmente, que o documento seja devolvido até asta data.                                 |                                                                                                    |
| Observação                                                                                                    |                                                                                                    |
| 2. vala de tamina<br>Cincela                                                                                                    |                                                                                                    |
|                                                                                                    |                                                                                                    |
|                                                                                                    |                                                                                                    |
|                                                                                                    |                                                                                                    |
|                                                                                                    |                                                                                                    |
|                                                                                                    |                                                                                                    |
|                                                                                                    |                                                                                                    |
|                                                                                                    |                                                                                                    |

 Caso a opção "mostrar protocolo ao concluir o trâmite" tenha sido marcada, o Sistema gerará um Protocolo de Transferência, imprima esse protocolo.

| Protocolo de          | · Transferência                                                                          |
|-----------------------|------------------------------------------------------------------------------------------|
| De:<br>Para:<br>Data: | GIN:BIDOGGON/CISDIGS - DEMSE MALAGOLI VAZ<br>PRESIDINCA DA REVIEICA<br>02/01/22 16:38:59 |
| Documento(s)          | Personale Ution Manimum Ta                                                               |
|                       | Número Documento Common Common Anna Anna Anna Anna Anna Anna Anna An                     |
| Imprimir Voltar       |                                                                                          |
|                       |                                                                                          |
|                       | Recebido em:/_/ 85;                                                                      |
|                       |                                                                                          |
|                       | Assinutura do Servidor                                                                   |
|                       |                                                                                          |
|                       |                                                                                          |
|                       |                                                                                          |
|                       |                                                                                          |
|                       |                                                                                          |
|                       |                                                                                          |

- O Sistema registra no documento a situação 'transferido para órgão externo'. Na Mesa Virtual esses documentos são listados na seção "Outros".
- Após o retorno do protocolo de transferência assinado pelo órgão externo, digitalize esse comprovante.

 Com o documento digital que foi transferido para o órgão externo aberto na tela, clique no botão 
 Receber

| 7 • 339                                                                                                    |                                                                                                    |
|----------------------------------------------------------------------------------------------------|----------------------------------------------------------------------------------------------------|
| SIGA Processo, rio MENU - Documentos - Renamentas - Relatórios - Gestão -                                                                                                    | Número de Document Buscar                                                                                                    |
| Profeteura da Cidade do Rio de Janeiro > Socretaria Municipal de Governo e Entegrifiside Pública / SCGOVI<br>Ambiente de Homologeção - v.10.0.21.9-PCRP-25.5                                                                                                    | Olà 🛓 Denise Malagoli Vaz 🖥 51976 🛛 🚯 Sar                                                                                                    |
| GOV-OFI-2022/00001<br>1ª Via (Setor Competente) - Transferido para Órgão Externo sanear<br>fotor Patetar Aviar - Aviar - Configurator - Configuratoria Status - Operar - Setur Patetar - Patient de Acompetiture - Configuratoria - Configuratoria - | ebe 🕷 Redessificar 🛛 Restrição de Acesso 📄 yer Dosste 📥 Ver japoressão 🗢 Ver Man                                                                                                    |
| PREFETURA DA CIDADE DO RIO DE UNERIO<br>HEFERMA MANZINA. EL OCIMUNE DO RIO DE UNERIO<br>HEFERMA MANZINA. EL OCIMUNE DA TRUDICIO DE                                                                                                    | Vias Standerido para Órgão Externo Denixe 51976<br>Geral Documento Asinado com Senha Denixe                                                                                                    |
| DFICIO N° GOV.OFI-2022.00001<br>Ria de Janeiro, 82 de janeiro de 2022.<br>RuJANO DE TAL<br>RuJANO DE TAL                                                                                                    | Marcadores +<br>Pasta<br>sanear                                                                                                    |
| Promotor Planta RD<br>Mentalen Pallaa RD<br>Solate Promoto,<br>Solate Promoto,<br>TTTTTTTTTTTTTTTTTTTTTTTTTTTTTTTTTTT                                                                                                    | Doumento Interne Produzido Supporte: Doumento Bietrónico Date: ::: 02/31/22 De: Devis Mulago Naci                                                                                                    |
| Atendosamente,<br>DENSE MALAGOLI VAZ<br>GERENTE I<br>Gersutercal/GeductSpros<br>Strapt desameder 00.00.00.13                                                                                                    | zna omisnih v rouzik<br>Gadartanic Dimie Maligali Viz (51976)<br>Bpdela: Olicio<br>Modela: Olicio<br>Descrição: Reports ao MPO<br>Classificação: 00.000.01.3 - ADMINISTRAÇÃO GERAL: SOLICITAÇÃO DO MINISTÊRIO<br>PÚBLICO |
|                                                                                                    | Nivel de Acesso 👻                                                                                                    |
|                                                                                                    | Público (Público)                                                                                                    |

- Com essa operação, o sistema libera os botões de ação novamente no documento. Clique no botão 
   Anexar PDF e anexe o protocolo de transferência digitalizado e assinado pelo órgão externo.
- Autentique o documento anexado.

#### 7. Juntando o Documento de Resposta ao Documento Inicial de Solicitação

| SIGA <sup>®</sup> processo,rio <sup>®</sup> MENU - Documentos - Fertamentas - Relatórios - Gestão -                                                                                                    | Número de Document Buscar                                                                                                    |
|----------------------------------------------------------------------------------------------------|----------------------------------------------------------------------------------------------------|
| Prefetura da Cidade do Rio de Janeiro → Socretaria Municipal de Governo e Integridade Pública / SEGOVI<br>Ambiente de Homologação - v.10.0.219-PCR-25.5                                                                                                    | Olá 💄 Denise Malagoli Vez 🖥 51976 🛛 😣 Sar                                                                                                    |
| GOV-OFI-2022/00001<br>1ª Via (Setor Competente) - Aquardando Andamento, sanear                                                                                                    |                                                                                                    |
| Anger Kof 🖉 ginzer - Aperson - Aperson - Aper | rotocolo 🍋 Indur <u>C</u> ópia 💽 Indur <u>D</u> oumerto/Despachar 💽 Jurtar 💌 Notificar<br>ossié 🌰 Ver Impressão 🗢 Ver <u>M</u> ais 🗋 Vigoliar                                       |
|                                                                                                    | Vas Service S1876<br>A Aguardando Andamento Deniae S1876<br>Geral Documento Aristando com Senha Deniae                                                                              |
| OFICIO Nº GOV-OFI-2022.00001<br>Riu de Janeiro, 82 de janeiro de 2822.<br>Al Señor                                                                                                    | Pasta<br>sanear D                                                                                                    |
| Promotor Pública<br>Ministério Pública RJ                                                                                                    | Documento Interno Produzido 🔹                                                                                                    |
| Assente: SOLUTIAÇÃO DO MINISTERIO PÚBLICO<br>Sente Promate,<br>TITITITITITITITITITITITITITUMINIMUMINIMUMINIMUMINIMUMINIMUMINIMUMINIMUMINIMUMINIMUMINIMUMINIMUMINIMUMINIMUMINI<br>Asenciosamente,<br>DENISE MALAGOU VAZ                                                                                                    | Seporte Documento Eleitónico<br>Dete: 0.0701/22<br>De: Dense Malagol Vaz<br>Pare: Minsteiro Publico R<br>Cadatoriante Dense Malagol Vaz (51976)<br>Epódez: Oficio<br>Modelo: Oficio |
| GERENTE I<br>GKFSURTGD/CGGC/CSDUGS<br>Øxstf. Anowedst 00.00.00.10                                                                                                    | Descrição: Resporta ao MPRJ<br>Classificação: 00.00.00.13 - ADMINISTRAÇÃO GERAL: SOLICITAÇÃO DO MINISTÊRIO<br>PÚBLICO                                                               |
|                                                                                                    | Nivel de Acesso 👻                                                                                                    |
|                                                                                                    | Público (Público)                                                                                                    |

Com o documento de resposta aberto na tela, clique no botão

- O sistema carregará a tela abaixo.
- Informe o número do documento da solicitação inicial e clique em ok

| SGA Processo rio 🗰 MENU - Documentor - Ferramentar - Relationer - Gento - Namero de De                                                                  | icument Buscar    |
|----------------------------------------------------------------------------------------------------|-------------------|
| Prefeitura da Cidade da Rio de Janeiro 3 Scottaria Municipal de Governo e Integridade Publica / SEGOVI<br>Ambente de Homologição - v 10.021.9-PCV-2.5.5 | : 🔜 51976 🛛 Թ Sar |
| Este documento possui acompanhamento do protocolo, portanto o histórico do documento juntado tumbém será visível no acompanhamento do protocolo.        | ×                 |
| Juntada de Documento - GOV-OFI-2022/00001-A - 1* Via (Setor Competente)                                                                                 |                   |
| Documento Mistre                                                                                                    |                   |
| Documento Interno                                                                                                    | ~                 |
| GOV-EXT-2022/0001-A Soliots informingdes tolare Unidade Eco                                                                                             |                   |
|                                                                                                    |                   |
|                                                                                                    |                   |

- Pronto, o ofício foi juntado ao documento capturado de solicitação inicial e este agora pode ser arquivado.
- Clique no botão Reguivo Corrente.

| SIGA Processo, rio                                                                                                    | cumentos ▼ Ferramentas ▼ Relatórios ▼ Gestão ▼                                                                                        |                                                                                                    | Número de Dacument Buscar                                                                             | ŗ |
|----------------------------------------------------------------------------------------------------|----------------------------------------------------------------------------------------------------|----------------------------------------------------------------------------------------------------|----------------------------------------------------------------------------------------------------|---|
| Profeitura da Cidade do Rio de Janeiro > Secretaria Municipal de Governo e Integridade Pública<br>Ambiente de Homologação - v.10.0.21.9-PCRI-2.5.5                                                                                     |                                                                                                    |                                                                                                    | Olá. 🚢 Denise Malagoli Vaz 👖 51976 🛛 😝 Sair                                                           |   |
| GOV-EXT-2022/00001<br>1ª Via (Setor Competente) - Assinado, sanear<br>Margue rol: Anger Rol: Margue - Agenter Anger Roll Margue Control Margue Anger<br>Recontent Assec - A Bettricto de Assec - Spererer - Bistoche Addresse no Delos | es Seran D Adaur D Avalor d Defen Marador V Duplice D Inder Sopa D Heler De<br>D Yander D Yer Sosiel & Verjapenska O Ver Yes D Vgoler | scumento/Despachar 💽 juntar 👿 No                                                                                                    | offcar 👔 Peff de Aconquehamento 🛛 🗮 Reclassificar.                                                    |   |
| PREFEITURA DA CUD<br>ISCIENTA MANDIDA E COM                                                                                                    | ER DO ROI DE JAMERIO<br>NO ROI DE JAMERIO                                                                                             | Vias<br>A Assinado<br>Marcadores                                                                                                    | Denise 51976                                                                                          |   |
| DOCUMENTO EXTERNO Nº GOV-EXT-2022-00001<br>Órgão Externo:                                                                                                    | Rio de Janeiro, 82 de janeiro de 2022.                                                                                                | Pasta<br>sanear                                                                                                    | ŭ                                                                                                    |   |
| Data Original do Decomento:<br>Namero Original:<br>Data:<br>Suborton<br>Decorção:<br>Cadastrante:<br>Data do cadastra:                                                                                                    | 04/01/0222<br>MPRU/RFTC. 40/2022<br>02/01/22<br>Solicits informações sobre Unidade Escolar<br>DENSE MALAGOLIVAZ<br>02/01/22 1419:34   | Documento Externo Folha de Ros<br>Suporte: Documento Eletrónico<br>Data: 12/21/22 - originati: 06/<br>Númeco originati: MPRU/PRIC: 4<br>De: MPRJ<br>Para:<br>Cadatrantes: Denise Malagol Va<br>Espéde: Documento Externo<br>Modelo: Documento Externo<br>Decrição: Solicita informações s<br>Classificação: Solicita informações s<br>Classificação: | to v v<br>DJ_2022<br>ε(51976)<br>αθητε Unidade Escolar<br>MINISTRAÇÃO GERAL: SOLICITAÇÃO DO MINISTERO |   |
| Tempo Lotação Evento Descrição<br>2min 51976 Juntada Documenta juntada: Oficia GOV-OFI-2022/00001-A Descriçã                                                                                                    | o: Resposta ao MPRU   Disponibilizar no Acompanhamento do Protocolo                                                                   | Nível de Acesso<br>Público (Público)                                                                                                    | •                                                                                                    |   |

<u>Atenção:</u> Mesmo enviando o ofício de resposta impresso ou por e-mail, não é preciso imprimir ou anexar todos os arquivos na resposta. Basta informar no texto do ofício o número de registro dos documentos, que ficam no seu rodapé, e o endereço de consulta <u>https://acesso.processo.rio/sigaex/public/app/autenticar</u>

- 8. Pesquisando o documento pelo número original
- Na tela inicial clique no botão Pesquisar.

|                                                                                                    | ) MENU ▼                                                                                 |                       |                        | Número de Documento Buscar              |
|----------------------------------------------------------------------------------------------------|------------------------------------------------------------------------------------------|-----------------------|------------------------|-----------------------------------------|
| Prefeitura da Cidade do Rio de Janeiro > Secretaria Municipal de Gove<br>Imbiente de Homologação - v.10.0.21.9-PCRJ-2.5.5 | erno e Integridade Pública / SEGOVI                                                      |                       |                        | Olà. 🚢 Denise Malagoli Vaz 📓 51976 🥵 Sa |
|                                                                                                    |                                                                                          |                       |                        |                                         |
| Expedientes                                                                                                    |                                                                                          |                       | Tarefas                |                                         |
| Situação<br>Em Elaboração                                                                                                 | Atendente                                                                                | Lotação               | Módulo não encontrado  |                                         |
| Como Subscritor<br>Pendente de Assinatura                                                                                 | 21<br>29                                                                                 | 0 29                  | Solicitações           |                                         |
| Caixa de Entrada (Digital)<br>A devolver (Fora do prazo)<br>Aguardando devolução (Fora do prazo)                          | 5<br>2<br>0                                                                              | 3<br>2<br>2           | Módulo não encontrado  |                                         |
| Aguardando Andamento<br>Transferido (Digital)<br>Arquivo Corrente                                                         | indo Andamento         7           ido (Diglital)         5           Corrente         1 | 16<br>7<br>1          | Gestão de Conhecimento |                                         |
| Assinado<br>Revisar                                                                                                    | 46<br>13                                                                                 | 54                    | Médulo não encontrado  |                                         |
| Situação<br>Como Revisor                                                                                                  | 4                                                                                        | 0                     | Transportes            |                                         |
| Processos Administrativos                                                                                                 |                                                                                          |                       | Mõdulo nilo encontrado |                                         |
| Situação                                                                                                    | Atendente                                                                                | Lotação               |                        |                                         |
| Em Elaboração<br>Como Subscritor<br>Pendente de Assinatura                                                                | 4 2 4                                                                                    | 4 0 4                 |                        |                                         |
| Aguardando Andamento<br>Transferido (Digital)<br>Assinado                                                                 | 3<br>1<br>29                                                                             | 3<br>2<br>29          |                        |                                         |
| Revisar                                                                                                    | 2                                                                                        | 0                     |                        |                                         |
|                                                                                                    | Mesa Virtual Peso                                                                        | gusar Criar Documento |                        |                                         |
|                                                                                                    |                                                                                          |                       |                        |                                         |

 O Sistema carregará a tela abaixo. Como o número original foi inserido no campo "Descrição" no ato da criação do documento, digite o número nesse campo e clique no botão

| transfer a brieve du name! RUSH                                                                                                   |                         |                   |                             |                                        |
|----------------------------------------------------------------------------------------------------|-------------------------|-------------------|-----------------------------|----------------------------------------|
| feitura da Cidade do Rio de Janeiro * Secretaria Municipal de Governo e Briteg<br>biente de Humologação - v.10.8.21.8-P(RI-2.5.18 | ridade Publica / SEGOVI |                   |                             | Oli, 🛓 Denise Malagoli Vaz 🖩 51976 🛛 🥶 |
| Pesquiser Documentos                                                                                                    |                         |                   |                             |                                        |
| Situação                                                                                                    |                         | Pessoa/Lotação    | Usuáno                      |                                        |
| (lodes)                                                                                                    |                         | Login             | ×                           |                                        |
| Órgão                                                                                                    | Origens                 | Data Inicial      | Deta Final                  |                                        |
| Secretaria Municipal de Governo e Integridade Pública / SEGOVI -                                                                  | [Bodos]                 |                   |                             |                                        |
| Tipo da Espécie                                                                                                    |                         | Modelo            |                             |                                        |
| [fodos]                                                                                                    | ✓ [Rodos]               | [lodos]           |                             |                                        |
|                                                                                                    |                         |                   |                             |                                        |
| Ino de Emissão                                                                                                    | Numero                  |                   |                             |                                        |
| [bass]                                                                                                    |                         |                   |                             |                                        |
| Subscritor                                                                                                    |                         |                   |                             |                                        |
| <b>I</b>                                                                                                    |                         |                   |                             |                                        |
| Cadastrante Usuário                                                                                                    | _                       | Destinatário      | Lotação                     |                                        |
| Lagin V                                                                                                    |                         | Lotação           | •                           |                                        |
| Descrição                                                                                                    |                         |                   |                             |                                        |
| 99/2019                                                                                                    |                         |                   |                             |                                        |
| Classificação                                                                                                    |                         | Ordenação         | Vilualizaç                  | io                                     |
|                                                                                                    |                         | Data do documento | <ul> <li>Morreal</li> </ul> | ~                                      |
| Interessado:                                                                                                    |                         |                   |                             |                                        |
| CPF                                                                                                    | (NP)                    | Matricula         |                             |                                        |
|                                                                                                    |                         |                   |                             |                                        |
| Nome                                                                                                    |                         |                   |                             |                                        |
|                                                                                                    |                         |                   |                             |                                        |
| Npo Logradouro Logradouro                                                                                                    |                         |                   | Número                      | Complemento                            |
|                                                                                                    |                         |                   |                             |                                        |
| Bairro Cidade                                                                                                    |                         | JF CEP            |                             |                                        |
|                                                                                                    |                         |                   |                             |                                        |
|                                                                                                    |                         |                   |                             |                                        |
| Russer Administry Documentos Volta-                                                                                               |                         |                   |                             |                                        |

• Pronto! O Sistema traz o resultado das buscas, conforme tela abaixo.

| SIGA                                | process                                                                           | o,rio                                 | 🛞 ме       | NU = Doc. | umentos = Ferr | amentas = | Relatórios • | Gestão - |          |     |                    |           |                    |                                 |          |                                      | Número de D           | Pocument Buscar      |
|-------------------------------------|-----------------------------------------------------------------------------------|---------------------------------------|------------|-----------|----------------|-----------|--------------|----------|----------|-----|--------------------|-----------|--------------------|---------------------------------|----------|--------------------------------------|-----------------------|----------------------|
| Prefeitura da Cia<br>Ambiente de Ho | tirando o luturo do pa<br>Sade do Rio de Janeiro > :<br>mologação - v.10.0.21.9-P | eel<br>iecretaria Munic<br>SRJ-2.5.10 |            |           |                |           |              |          |          |     |                    |           |                    |                                 |          |                                      | ାର, 🚨 Denise Malagoli | Vaz 🗮 51976 🛛 😝 Sair |
| Docume                              | ntos Encontra                                                                     | dos                                   | _          | _         |                | _         | _            | _        |          | -   | _                  |           |                    |                                 | -        |                                      |                       |                      |
| Exportar                            |                                                                                   |                                       |            |           |                |           |              |          |          |     |                    |           |                    |                                 |          |                                      |                       |                      |
|                                     |                                                                                   | Documento                             |            |           | Situação       |           |              |          |          |     |                    |           |                    |                                 |          |                                      |                       |                      |
|                                     |                                                                                   |                                       | Subscritor |           |                | Destino   |              |          |          |     |                    |           |                    |                                 |          |                                      |                       |                      |
| Número                              |                                                                                   | Data:                                 | Lotação    | Pessoa    | Data           | Lotação   | Pessoa       | Situação |          | Tip | 0                  | Modelo    | Descrição          |                                 |          |                                      |                       |                      |
|                                     | 60%-CAP-2022/01026-                                                               | 05/02/22                              |            |           |                | 51976     |              |          | sanear   | Cap | cumento<br>pturado | Capturado | Off to 17 99/2019  | 9 - LIPE - 2º Vara de Familia d | e Olinda | <ul> <li>pensio almentida</li> </ul> |                       |                      |
|                                     | GOV-CAP-2022/00026-/                                                              | 05/02/22                              |            |           | 05/02/2022     | 51976     | GOV15281     | 60       | Assinado | Do  | cumento<br>oturado | Documento | Officio nº 95/2009 | 3 - TJPE - 24 Vara de Família d | Olinda   | - pensão alimenticia                 |                       |                      |
|                                     |                                                                                   |                                       |            |           |                |           |              |          |          |     |                    |           |                    |                                 |          |                                      |                       |                      |
|                                     |                                                                                   |                                       |            |           |                |           |              |          |          |     |                    |           |                    |                                 |          |                                      |                       |                      |
| Pesquisar D                         | ocumentos                                                                         |                                       |            |           |                |           |              |          |          |     |                    |           |                    |                                 |          |                                      |                       |                      |
| Situação                            |                                                                                   |                                       |            |           |                |           |              |          |          |     | Pessoa/Lotação     |           |                    | Usuário                         |          |                                      |                       |                      |
| [lodos]                             |                                                                                   |                                       |            |           |                |           |              |          |          | ~   | Login              |           | ~                  |                                 |          |                                      |                       |                      |
| Órgão                               |                                                                                   |                                       |            |           | Origem         |           |              |          |          |     | Data Inicial       |           |                    |                                 | Data     | Final                                |                       |                      |
| Secretaria N                        | funicipal de Governo e In                                                         | egridade Públic                       | s / SEGOVI |           | ~ [fodos]      |           |              |          |          | ~   |                    |           |                    |                                 |          |                                      |                       |                      |
| Tipo da Espér                       | je                                                                                |                                       |            |           |                |           |              |          |          |     | Modelo             |           |                    |                                 |          |                                      |                       |                      |
| [lodos]                             |                                                                                   |                                       |            | ,         | [tobof]        |           |              |          |          |     | [fodos]            |           |                    |                                 |          |                                      |                       |                      |
| Ann de Emiss                        | io.                                                                               |                                       |            |           | Número         |           |              |          |          |     |                    |           |                    |                                 |          |                                      |                       |                      |
| [lodos]                             |                                                                                   |                                       |            |           | ~              |           |              |          |          |     |                    |           |                    |                                 |          |                                      |                       |                      |
| Subscrittor                         |                                                                                   |                                       |            |           |                |           |              |          |          |     |                    |           |                    |                                 |          |                                      |                       |                      |
|                                     |                                                                                   |                                       |            |           |                |           |              |          |          |     |                    |           |                    |                                 |          |                                      |                       |                      |
| Cadastrante                         |                                                                                   |                                       | Usuário    |           |                |           |              |          |          |     | Destinatário       |           |                    | Lotação                         |          |                                      |                       |                      |
| Login                               |                                                                                   |                                       | ×          |           |                |           |              |          |          |     | Lotação            |           | ~                  |                                 |          |                                      |                       |                      |
| Descrição                           |                                                                                   |                                       |            |           |                |           |              |          |          |     |                    |           |                    |                                 |          |                                      |                       |                      |
| 93/2039                             |                                                                                   |                                       |            |           |                |           |              |          |          |     |                    |           |                    |                                 |          |                                      |                       |                      |
| Classificação                       |                                                                                   |                                       |            |           |                |           |              |          |          |     | Ordenação          |           |                    |                                 | Visu     | alização                             |                       |                      |
|                                     |                                                                                   |                                       |            |           |                |           |              |          |          |     | Data do docu       | mento     |                    |                                 | ✓ No     | ormal                                |                       | ~                    |
| Interessad                          | lo:                                                                               |                                       |            |           |                |           |              |          |          |     |                    |           |                    |                                 |          |                                      |                       |                      |
| CPF                                 |                                                                                   |                                       |            |           | CNPJ           |           |              |          |          |     | Matricula          |           |                    |                                 |          |                                      |                       |                      |
|                                     |                                                                                   |                                       |            |           |                |           |              |          |          |     |                    |           |                    |                                 |          |                                      |                       |                      |

#### ANEXO I

#### DESPACHO DE ENCERRAMENTO DE TRÂMITE EM MEIO FÍSICO APÓS DIGITALIZAÇÃO DO EXPEDIENTE

Fica encerrada a tramitação do expediente abaixo em suporte físico, sendo vedada qualquer juntada física de novos documentos. A continuidade de sua instrução e tramitação somente poderá ocorrer por meio do Processo.Rio.

#### Dados do Expediente Físico

| Número (sigla e número) |  |
|-------------------------|--|
| Interessado             |  |
| Assunto                 |  |
| Quantidade de Folhas    |  |
| Mídias Incluídas        |  |

#### Dados do Expediente Digital

Número

Rio de Janeiro, <dd>de<mês por extenso>de<aaaa>

<NOME DO FUNCIONÁRIO > <Cargo do funcionário > <Matrícula do funcionário > (assinatura)

#### Anexo II

#### TERMO DE ENCERRAMENTO DE TRÂMITE EM MEIO FÍSICO APÓS DIGITALIZAÇÃO DOS AUTOS

O processo físico, objeto deste Termo foi devidamente convertido em meio digital, conforme dados abaixo, de acordo com o disposto no Decreto Rio nº 49.872, de 10 de junho de 2021.

Fica encerrada a tramitação do processo em suporte físico, sendo vedada qualquer juntada física de novos documentos para, a partir de então, ter continuidade de sua instrução e tramitação somente por meio do Processo.rio. Do que, para constar, lavro o presente termo que vai por mim assinado.

#### Dados do Processo Físico

| Número do Processo     |  |
|------------------------|--|
| Interessado            |  |
| Assunto                |  |
| Quantidade de Volumes  |  |
| Quantidade de Folhas   |  |
| Mídias Incluídas       |  |
| Local de Armazenamento |  |

#### Dados do Processo Digital

| Número do Processo |  |
|--------------------|--|
| Volume             |  |
| Conteúdo de Mídia  |  |
| Apartado sigiloso  |  |

Rio de Janeiro, de

de

NOME DO FUNCIONÁRIO Cargo do Funcionário Matrícula do Funcionário

#### ANEXO III

#### DECRETO RIO Nº 48972, DE 10 DE JUNHO DE 2021.

Estabelece normas e procedimentos de utilização do Sistema Eletrônico de Documentos e Processos - Processo.rio, e dá outras providências.

•••

#### SEÇÃO V

#### Recepção, Digitalização, Captura e Devolução de Documentos

••••

Art. 38. A recepção de documentos em meio físico deve ser realizada com o devido registro da data de recebimento no corpo do documento antes de sua digitalização, sendo facultado ao interessado o recebimento da comprovação da entrega.

Art. 39. A digitalização para o Processo.rio pela Administração deverá observar os seguintes procedimentos:

I - o documento deve ser digitalizado em formato PDF, com utilização de processamento de Reconhecimento Óptico de Caracteres - OCR, sempre que possível, de forma a garantir que seu conteúdo seja pesquisável;

 II - os documentos referentes ao mesmo processo poderão ser digitalizados em um único arquivo eletrônico até o tamanho máximo estabelecido pelo art. 34;

III - caso haja necessidade de apresentação de documentos cujo arquivo digital supere o limite de tamanho estabelecido pelo art. 34, o arquivo deverá ser dividido em tantos blocos quantos forem necessários, de forma que nenhum deles exceda o limite;

IV - Os arquivos digitalizados devem receber nomes que identifiquem e facilitem sua localização com a seguinte estrutura padrão:

a) Data de digitalização do documento no formato AAAAMMDD;

b) Nome ou sigla da espécie documental;

c) Sigla da instituição emissora do documento;

d) Nome do interessado, número do documento ou assunto.

Art. 40. Todo documento que for digitalizado deve ser submetido a procedimento de conferência por servidor público, na forma do art. 14 do Decreto Rio nº 47.769, de 07 de agosto de 2020, e poderão ser incluídos nos processos administrativos digitais gerados pelo Processo.rio.

Art. 41. O documento apresentado em meio físico deve ser digitalizado no ato do protocolo, devolvendo-se o original ao interessado, exceto se necessária sua retenção por força de legislação específica.

§ 1º No caso de restrição técnica ou de grande volume de documentos, a digitalização poderá ser efetuada em até 5 (cinco) dias úteis. § 2º O documento recebido em suporte físico que seja original ou cópia autenticada em cartório deve ser devolvido ao interessado, preferencialmente, ou ser mantido em guarda da unidade administrativa competente, nos termos da tabela de temporalidade e destinação aplicável.

§ 3º O documento recebido em suporte físico que seja cópia autenticada administrativamente ou cópia simples deve ser devolvido ao interessado, preferencialmente, ou poderá ser descartado após a digitalização, nos termos do caput.